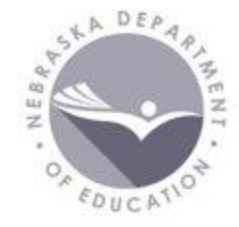

# RENEWAL AND ACCELERATION with Data District Administrator Portal Responsibilities

### District Administrators Portal Responsibilities

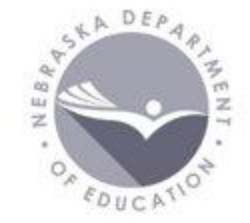

### Responsibilities related to Portal Management

- Portal Access
  - District Administrator
    - Collection Activation Codes
    - Administrator Reports
  - Student / Staff
    - ADVISER Validation
    - Staff Reporting & NSSRS Validation
  - Data Collections
    - Consolidated Data Collections (CDC)

### Portal Management

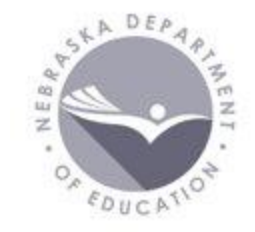

### NDE Portal - portal.education.ne.gov

Help tab

- Setting Up Portal Accounts
  - Topic #2
  - Portal accounts belong to a person, not a district/system
- District Administrator Responsibilities
  - Topic #3
  - New vs Outgoing Administrators

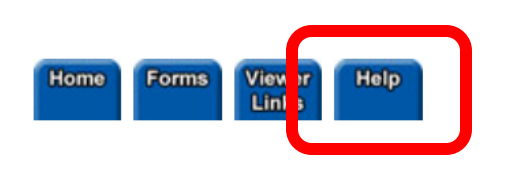

Help

| Portal Sign In |  |  |  |  |  |
|----------------|--|--|--|--|--|
| Login ID:      |  |  |  |  |  |
|                |  |  |  |  |  |
| Password:      |  |  |  |  |  |
|                |  |  |  |  |  |
| _              |  |  |  |  |  |
| Sign In        |  |  |  |  |  |
| Register       |  |  |  |  |  |

Forgot Password

This is a government

system is subject to

Unauthorized access is

monitoring. Unauthorized

access or attempts to use,

alter, destroy, or damage

prohibited. Anyone using this

computer system.

Collection Announcements

#### 2020-2021 ADVISER Year End Virtual Wor

May 27, June 1, June 4, June 7, June 9, June 11. NI can participate in. We encourage all Data Stewards to assist you with any questions and troubleshooting https://docs.google.com/forms/d/e/1FAIpQLSctaCW

#### ADVISER Monthly Webinars \*\* Registratio

ADVISER Monthly Meetings will take place on the 2r webinar as well as to view slides and recordings from

#### NDE Bulletin - manage your subscription

The NDE Bulletin system is used share up-to-date in grant opportunities, accountability and accreditation allowing recipients to self-select their categories of i begun to distribute Bulletin items. If you wish to up depth information regarding the Bulletin process, pl NDE Bulletin webpage (https://www.education.ne.g

### Portal Management

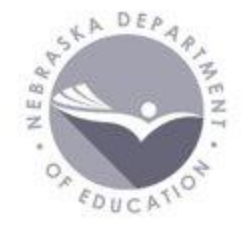

To obtain District Administrator portal access

- 1. The previous administrator's access needs to be removed
  - They can do this themselves or NDE Helpdesk can assist
- 2. NDE Helpdesk sends the new administrator a code
- 3. The code is added to the new administrator's portal account in the My Profile tab
- 4. NDE Helpdesk receives notice and approves new administrator

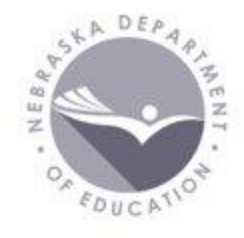

### Portal Management

Once District Administrator access approved by NDE Helpdesk - 3 Main Tabs

- District Admin
  - Only District Administrators have this tab
- Student & Staff (NSSRS)
- Data Collections

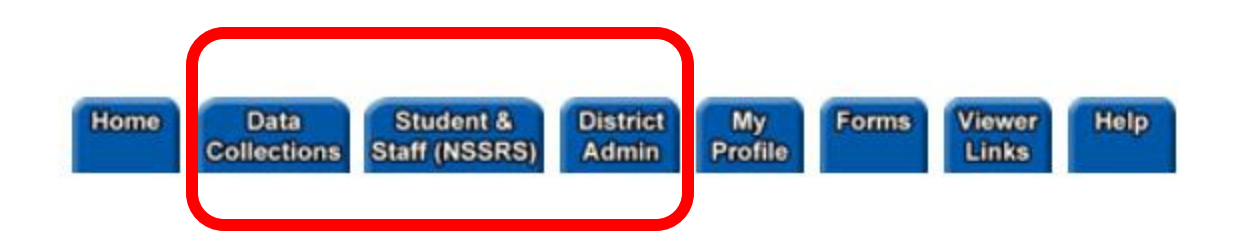

### District Admin Tab

### Two sections

- Collection Activation Codes
  - Lists activation codes for every collection in the portal
    - NDE Helpdesk does not distribute district level codes, only the District Admin does this
- Administrator Reports
  - Lists access for district by User or by Collection

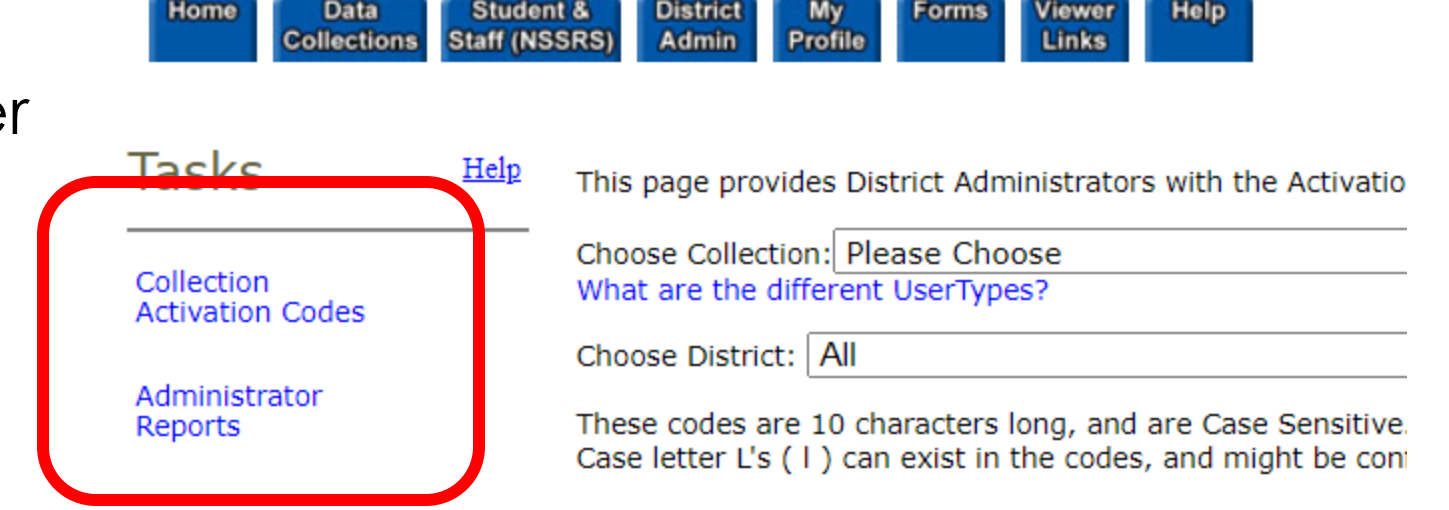

Do Not Share Log In Information

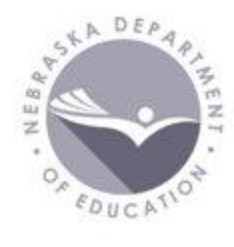

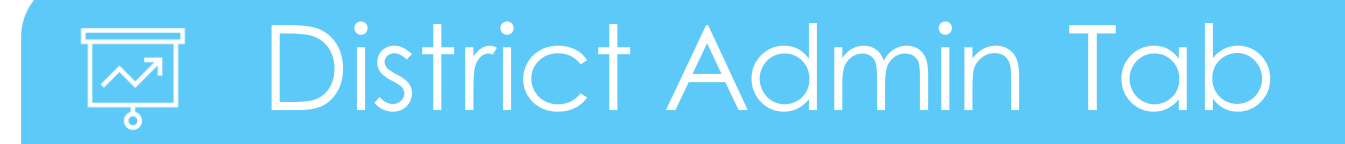

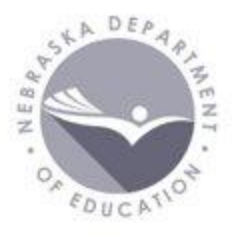

#### Collection Activation Codes

Choose the collection to which access is needed

| Home Data S<br>Collections Stat | f (NSSRS) Admin Profile Links                                                                                                    |
|---------------------------------|----------------------------------------------------------------------------------------------------|
| Tasks ±                         | elp This page provides District Administrators with the Activation Codes and Users for Data Collections                                                                                                    |
| Collection                      | Choose Collection: Please Choose                                                                                                    |
| Activation Codes                | Choose District: All                                                                                                    |
| Administrator<br>Reports        | These codes are 10 characters long, and are Case Sensitive. They are made up of Numerals and Lower Case Characters. Codes will not contain any Upper Case letter O's, or Upper Case letter L's. However, Lower Case letter L's (1) can exist in the codes, and might be confused with number 1's. Please look closely to differe these. |

### District Admin Tab

# A DEP APARENT

#### Collection Activation Codes

- Activation Codes will display by UserType
  - Current collection users will display
    - Example: John D
  - Potential Restrictions are listed
    - Example: Only one user
  - District Admin can Remove access from current users
    - Example: Remove

Choose District: All

These codes are 10 characters long, and are Case Sensitive. They are made up of Numerals and Lower Case Characters. Codes will not contain any letter O's, or Upper Case letter L's. However, Lower Case letter L's (I) can exist in the codes, and might be confused with number 1's. Please look of these.

 $\mathbf{v}$ 

#### Consolidated Data Collection (CDC)

|   |                                | Code       | Agency ID | District/School | UserType       | Restrictions  | Instructions |
|---|--------------------------------|------------|-----------|-----------------|----------------|---------------|--------------|
| ( | Login<br>IDName123John DRemove | g7rgxummmo |           |                 | GENERAL        | None          | View         |
|   |                                | gdv2oqu0ik |           |                 | ASSESSMENT     | None          | View         |
|   |                                | gq97ofasgr |           |                 | TRANSPORTATION | None          | View         |
|   |                                | gwee715dvv |           |                 | STAFF          | None          | View         |
|   |                                | le5yvueqbc |           |                 | DISCIPLINE     | None          | View         |
|   |                                | h3c2yjbuck |           | • •             | FEDERAL        | None          | View         |
|   | Login<br>IDNameabc12AbbyRemove | hfau3h91cd |           |                 | APPROVER       | Only one user | View         |

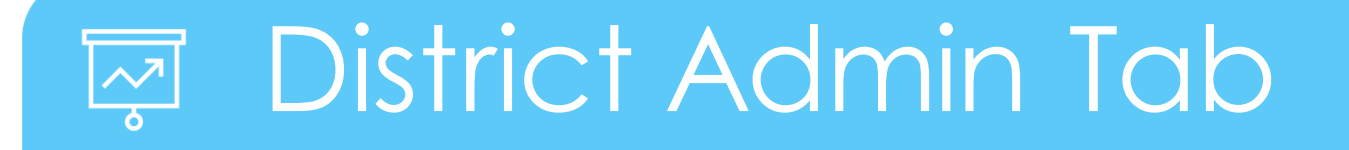

A BUCATION

Administrator Reports

- District User Report displays district access by User and
- Collection User Report displays district access by Collection

| Home Data Studen<br>Collections Staff (NS | t & District My Forms Viewer Help<br>SRS) Admin Profile Links |   |
|-------------------------------------------|---------------------------------------------------------------|---|
| Tasks Help                                | Administrator Reports                                         |   |
| Collection<br>Activation Codes            | Choose Report: District User Report 🗸                         |   |
| Administrator<br>Reports                  | Choose District: Please Choose View Report                    | t |

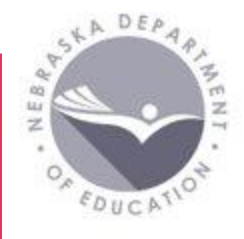

## 尽 Student & Staff (NSSRS) Tab

Student Collections

- ADVISER Validation
- ADVISER Person ID

Staff Collections

- Staff Reporting
- NSSRS Validation
- NDE Staff ID

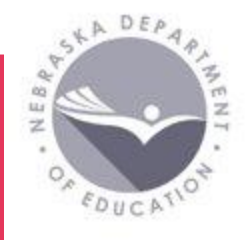

## 🔬 Student & Staff (NSSRS) Tab

Student Collections

- ADVISER Validation
  - 3 collection periods
    - Fall (Sept Oct)
    - Year End (November June)
    - Follow Up (July Sept)
  - 4 activation code UserTypes
    - District
    - Program Special Education
    - Program Food Program
    - Program Discipline

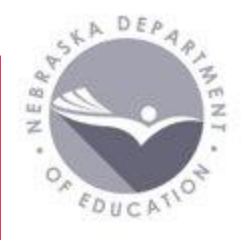

## 🔬 Student & Staff (NSSRS) Tab

Student collections (continued)

- ADVISER Person ID
  - Create and view student ID numbers
  - Populates ADVISER Validation student data with first name, last name, and date of birth
  - Should be updated once a year (in the fall), at a minimum
    - Full student population
    - "Every student, every year"

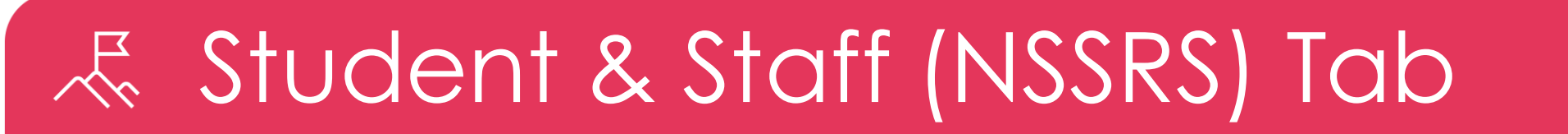

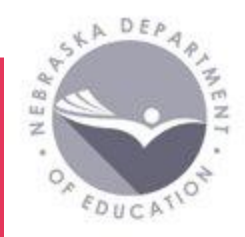

Student Data Resources ADVISER

- <u>https://www.education.ne.gov/dataservices/adviser-</u> resources/
  - Calendar
  - ADVISER Data Elements
  - Approval How To
  - Program Specific Links (CTE, Early Childhood)
  - ADVISER Person ID Instructions, templates

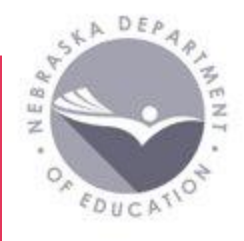

## 尽 Student & Staff (NSSRS) Tab

### Staff Collections

- Staff Reporting
  - New collection added every school year
  - Open all year (approx. August June) with various deadlines
    - Sept 15 Statutory Due Date
    - Oct 30 Fall Deadline
    - June 30 End of Year Deadline
  - Resources: <a href="https://www.education.ne.gov/dataservices/staff/">https://www.education.ne.gov/dataservices/staff/</a>
    - Staff Reporting Manual

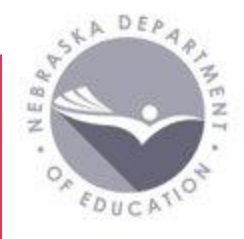

## 尽 Student & Staff (NSSRS) Tab

Staff Collections (continued)

- NSSRS Validation
  - Errors and Verification Reports related to Staff Reporting
    - Example: Out of Endorsement report
- NDE Staff ID
  - Create and view Staff ID numbers
    - If creating a new Staff ID, be sure to add SSN if known

Staff data resource: TEACH – certification site Cert lookup: <u>https://teach.education.ne.gov/#/VerifyLicense</u> Business Partner Portal

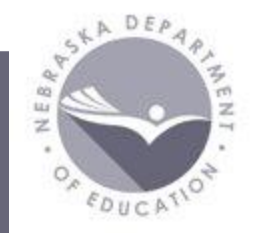

Supports the collection of many different types of data.

Examples include:

- Financial data
  - Annual Financial Report, Census Report, LC-2
- Accreditation
  - Counselor and Library/Media Specialist Not Endorsed, Rule 10
    Assurances, Nonpublic Curriculum
- Other
  - DHHS Superintendent Letter, High Ability Learners, Exempt Schools, Consolidated Data Collections (CDC)

### **iii** Data Collections Tab

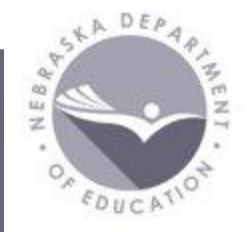

Consolidated Data Collection (CDC)

- A collection of collections
- Activation Code UserTypes
  - Multiple Users: All, General, Finance, Staff, Assessment, Discipline, Transportation, Federal, MIPS
  - Only One User: Approver must be District Admin
- Collection examples
  - Substitute Teachers
  - Nonpublic Membership
  - Title I Nonpublic Consultation Form
  - Pupil Transportation Report

### **111 Data Collections Tab**

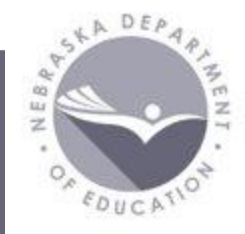

Data Resources

Consolidated Data Collection (CDC) <u>https://www.education.ne.gov/dataservices/consolidated-data-collection-cdc/</u>

- Calendar
- Instructions for each collection

Finance page: <u>https://www.education.ne.gov/fos/</u>

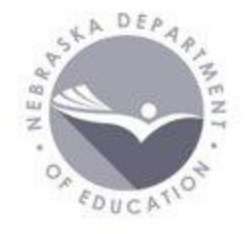

### Additional Information

Questions – Email the Helpdesk at <u>ADVISERHelp@NebraskaCloud.org</u>

NDE Bulletin

• Subscribe here: <a href="https://www.education.ne.gov/bulletin/">https://www.education.ne.gov/bulletin/</a>

### **Closing Notes**

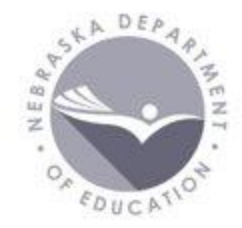

Registration opens tomorrow for August webinar!

https://data.events.education.ne.gov/

August 11, 2021 – 930am to 1130am CDT

ADVISER monthly updates/feedback Connecting with Data Stewards 20-21 ADVISER Follow Up collection

### Thank you!

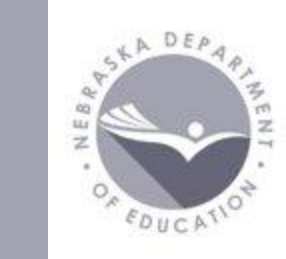